## Athena — změna spisového znaku

1) Uživatel klikne na tlačítko "*Jednotný spisový znak*".

| 0 🖺   ?                          |                                |                      |                        | АтненА инк                                                                                                    |                  |  |
|----------------------------------|--------------------------------|----------------------|------------------------|----------------------------------------------------------------------------------------------------|------------------|--|
|                                  |                                |                      |                        | Spis - PS_Test                                                                                                  | t předání spisu  |  |
| 🐺 Zpět 👻 👔 Obnovit 🛛 😭 Upravit : | spis   😂 Předat spis   🗄       | 🕞 Uzavřit spis 🛛 🗂   | Sloučit spis           |                                                                                                    |                  |  |
| 🔁 Vlastnosti 🔐 Dokumenty [1] 🗈 : | Složky [0] 🏾 🧃 Šanony [0]      | 🖫 Související [0]    | 📄 Poznámky [0] 🛛 Ú     | İkoly [0] 🔤 Záznamy                                                                                             | JMRE [0] 🛛 🕸 🖁 🖉 |  |
|                                  | 😰 Nový                         | interní dokument     | 😋 Nový externí dokume  | nt 🕒 Nová složka                                                                                                |                  |  |
| Název: PS_Test předání spisu     | 1                              | Spis má:             | 者 Lenka Horáková       |                                                                                                    |                  |  |
| Číslo jednací: UHK/PS/2023/5429  |                                | Prospovidá:          |                        | 67                                                                                                    |                  |  |
| Jed. spisový znak: 📋             | 5/2                            | Zpracovává:          |                        | G.                                                                                                    |                  |  |
| Spisový znak: 51/2 01.29.05      |                                | Stav:                | 🗈 Rozpracovaný         | in the second second second second second second second second second second second second second second second |                  |  |
| Skartační režim: 🔝 V/5 Uzavření  |                                | Datum pořízení:      | 24.2.2023 13:34:58     |                                                                                                    |                  |  |
| Rok skartace:                    |                                | Datum vložení:       | 24.2.2023 13:34:59     |                                                                                                    |                  |  |
| Termín:                          | E                              | Forma:               | Elektronická           |                                                                                                    |                  |  |
| Kontakt:                         | Ez                             | Čárový kód:          |                        |                                                                                                    |                  |  |
| Umístění:                        | B                              |                      | B001818388             |                                                                                                    |                  |  |
| Typ:                             | 6                              | Klíčová slova:       |                        | <u>~</u>                                                                                                    |                  |  |
|                                  |                                | Povinná klíč. slova: |                        |                                                                                                    |                  |  |
|                                  |                                | Počet listů:         | 1                      |                                                                                                    |                  |  |
|                                  |                                | Počet příloh:        | 0                      |                                                                                                    |                  |  |
|                                  |                                | Typy příloh:         | 0                      |                                                                                                    |                  |  |
| 🕞 🐣 Věcná skunina —————          |                                |                      |                        | 2                                                                                                    |                  |  |
| Název Všeobecné záležitos        | ti školy, fakult a kateder -Ko | respondence -Kores   | ondence ostatních orga | nizačních jednotek                                                                                              |                  |  |
| UHK                              |                                |                      |                        |                                                                                                    |                  |  |
| 🕀 🗑 Dokumenty —                  |                                | 9                    |                        | - 3 -                                                                                                    |                  |  |
| ⊽ <u>Datum</u> <u>Ev.č.</u>      | <u>Č.j.</u>                    | <u>Věc</u>           | Pořídil/Odesílatel     | Dokument má                                                                                                    |                  |  |
| E 24.2.23 ■ 10622/23-UHK [1]     | UHK/PS/2023/5429               | Jmenné rejstříky     | Lenka Horáková         | Horáková Lenka                                                                                                  |                  |  |

## 2) Zvolí možnost "*Spisový znak"*.

|                                                                                       | АтнелА инк                                     |                                                                        |  |  |  |  |  |  |  |  |  |
|---------------------------------------------------------------------------------------|------------------------------------------------|------------------------------------------------------------------------|--|--|--|--|--|--|--|--|--|
| Spis - PS_Test předání spisu                                                          |                                                |                                                                        |  |  |  |  |  |  |  |  |  |
| 🐺 Zpět 👻 👸 Obnovit 🛛 🕞 Upravit spis 🛛 🐄                                               | Předat spis 🛛 🔂 Uzavřít spis 🛛 🖻               | 🖹 Sloučit spis                                                         |  |  |  |  |  |  |  |  |  |
| 🔁 Vlastnosti 🚰 Dokumenty [1] 🖻 Složky [0]                                             | Šanony [0] 📲 Související [0]                   | 0] 🗐 Poznámky [0] 📋 Úkoly [0] 🚌 Záznamy JMRE [0] 🛭 😰 🖁                 |  |  |  |  |  |  |  |  |  |
|                                                                                       | 🕞 Nový interní dokument                        | : 😋 Nový externí dokument 🗈 Nová složka                                |  |  |  |  |  |  |  |  |  |
| Název: PS_Test předání spisu<br>Číslo jednací: UHK/PS/2023/5429                       | Spis m<br>Zodpovid                             | má: ≧Lenka Horáková<br>Idá: ♀                                          |  |  |  |  |  |  |  |  |  |
| Jed. spisovy znak: 区<br>Spisový znak: 配2 01.29.05<br>Skartační režim: 誕2 V/5 Uzavření | Star<br>Datum pořízen                          | ra: ⊑J<br>tav: ⊑ Rozpracovaný<br>ení: 24.2.2023 13:34:58               |  |  |  |  |  |  |  |  |  |
| Rok skartace:<br>Termín:<br>Kontakt:                                                  | Datum vložen<br>E Form<br>Čárový kó            | ení: 24.2.2023 13:34:59<br>ma: © Elektronická<br>ód:                   |  |  |  |  |  |  |  |  |  |
| Umístění:<br>Typ:                                                                     | Klíčová slov                                   | B001818388                                                             |  |  |  |  |  |  |  |  |  |
|                                                                                       | Povinia kić, slov<br>Počet list<br>Počet přílo | va                                                                     |  |  |  |  |  |  |  |  |  |
| ⊕ s <sup>a</sup> s Věcná skupina —<br>Název: Všeobecné záležitosti školy, fak<br>UHK  | ult a kateder -Korespondence -Kore             | respondence ostatnich organizačnich jednotek                           |  |  |  |  |  |  |  |  |  |
| Dokumenty                                                                             | E. 102-1005                                    |                                                                        |  |  |  |  |  |  |  |  |  |
| ♥ Datum         Ev.C.         C.j.                                                    | Véc<br>2023/5429 Jmenné rejstříky              | Poridil/Odesilatel <u>Dokument ma</u><br>Lenka Horáková Horáková Lenka |  |  |  |  |  |  |  |  |  |

3) Z číselníku postupně vybere nový spisový znak.

| 0 8 7                                                                                                    |                      |                                                                                        |                                                 | АтненА инк                                                                                                    |                                                                                                    |                                                                                                 |           |   | Rychlé hledání | ٩,                                      |
|----------------------------------------------------------------------------------------------------|----------------------|----------------------------------------------------------------------------------------|-------------------------------------------------|----------------------------------------------------------------------------------------------------|----------------------------------------------------------------------------------------------------|-------------------------------------------------------------------------------------------------|-----------|---|----------------|-----------------------------------------|
|                                                                                                    |                      |                                                                                        |                                                 | Spis - PS_Test                                                                                                    | předání spisu                                                                                                    |                                                                                                 |           |   |                | 1                                       |
| Zpět 👻 😨 Obnovit   🕞 Upravit spis                                                                                   | Předat spis          | 🗟 Uzavřit spis 🛛 🖂                                                                     | Sloučit spis                                    |                                                                                                    |                                                                                                    |                                                                                                 |           |   |                | II III II II II II II II II II II II II |
| 🖻 Vlastnosti 🚰 Dokumenty [1] 🖆 Složky [0                                                                            | ) 🖬 Šanony [0]       | Qin Souvisejici (0)                                                                    | 🗐 Poznámky (0) 🦷 Ú                              | koly [0] 🔯 Záznamy                                                                                                    | JMRE [0] 🛛 🕫 🛒                                                                                                    |                                                                                                 |           |   |                |                                         |
|                                                                                                    | B, Nov               | interní dokument                                                                       | 📮 Nový externí dokume                           | nt 🗈 Nová složka                                                                                                    |                                                                                                    |                                                                                                 |           |   |                |                                         |
| Název: PS_Test předání spisu<br>Číslo jednací: UHI/PS/2023/5429<br>Jed. spisový znak: ☑<br>Spisový znak: ☑ 01.29.05 | 573<br>573           | Spis má:<br>Zodpovídá:<br>Zpracovává:<br>Stav:                                         | Lenka Horáková E Rozpracovaný                   | 8                                                                                                    |                                                                                                    |                                                                                                 |           |   |                |                                         |
| Skartačni režim: MS V/5 Uzavření                                                                                    |                      | Datum porizeni:                                                                        | 24.2.2023 13:34:58                              |                                                                                                    |                                                                                                    |                                                                                                 |           | 2 |                |                                         |
| Termín:                                                                                                    | <b></b>              | Forma                                                                                  | Upravit spisový zna                             | k spisu                                                                                                    |                                                                                                    |                                                                                                 | ×         |   |                |                                         |
| Kontakt:                                                                                                    | 661                  | Čárový kód:                                                                            | ?                                               |                                                                                                    | Přidat do oblibených                                                                                                    | 🗸 ок                                                                                            | X Storno  |   |                |                                         |
| umsten:<br>Typ:<br>⊕ ₫s Věcná skupina.                                                                              |                      | Kličová slova:<br>Povinná klíč. slova:<br>Počet listů<br>Počet příloh:<br>Typy příloh: | Hledat v názvu:<br>Výběr:                       | 01.29.05 - Všeobecné zálel<br>05.02.05 - Personalie - Per<br>02.08.07 - Studijní záležitos<br>02.08.08 - Studijní záležito<br>01.20.02 - Všeobecné zálel<br>01.03.01 - Všeobecné zálel | itosti školy, fakult a kateder -Kore-<br>onální záležitosti -Ostatní pomocr<br>II - Přijmací řízení - Ostatní kores<br>II - Přijmací řízení - Vypiňeňe test<br>itosti školy, fakult a kateder - Rajs<br>itosti školy, fakult a kateder - Arch | apondence -<br>né písemnos<br>pondence<br>y<br>r redakční, tr<br>ová služba -<br>ivnictví - Pře | Kores A   |   |                |                                         |
| Název: Vseobecne záležitosti skoly,<br>UHK                                                                          | takuit a kateder -Ki | prespondence -Kores                                                                    | Spisový znak:                                   | 01.29.05                                                                                                    |                                                                                                    |                                                                                                 |           |   |                |                                         |
| 🕀 🔂 Dokumenty ————————————————————————————————————                                                                  |                      |                                                                                        |                                                 | 01 - Všeobecné záležitosti                                                                                                    | školy, fakult a kateder                                                                                                    |                                                                                                 | ~         |   |                |                                         |
| ⊽ <u>Datum Ev.č. Č.j.</u>                                                                                           |                      | Véc                                                                                    |                                                 | 01.29 - Korespondence                                                                                                    |                                                                                                    |                                                                                                 | ~         |   |                |                                         |
| B 24.2.23 B 10622/23.UHK [1] UHK/<br>Příhášený úživatet: UHK/barucle1   Verze: 2.3.4   Server: ATHE                 | PS/2023/5429         | Jmenné rejstříky                                                                       | Skartační režim:<br>Poznámka:                   | 01.29.05 - Korespondence<br>V/5 Uzavření                                                                                                    | ostatních organizačních jednotek                                                                                                    | инк                                                                                             |           |   |                | S8                                      |
|                                                                                                    |                      |                                                                                        | 01.29.05 - Všeobecn<br>organizačních jednotek l | é záležitosti školy, fakult a<br>JHK                                                                                                    | kateder -Korespondence -Kore                                                                                                    | espondence                                                                                      | ostatnich |   |                |                                         |

4) Po navolení nového spisového znaku a kontroly skartačního režimu potvrdí tlačítkem "*OK*".

| 0 1 ?                                                   |                                |                      |                          | ATHENA UH                                                | <                                                                                                    |   | Rychlé hledání | ۹ ? |
|---------------------------------------------------------|--------------------------------|----------------------|--------------------------|----------------------------------------------------------|----------------------------------------------------------------------------------------------------|---|----------------|-----|
|                                                         |                                |                      |                          | Spis - PS_Tes                                            | st předání spisu                                                                                     |   |                |     |
| Zpět 👻 🔂 Obnovit 🛛 😂 Upravit sp                         | pis 🛛 😂 Předat spis 📄          | 🕞 Uzavřít spis 🛛 🛅   | Sloučit spis             |                                                          |                                                                                                    |   |                |     |
| Vlastnosti 🔯 Dokumenty [1] 🗂 Sl                         | ložky [0] 🎁 Šanony [0]         | Q Související [0]    | 🗊 Poznámky (0) 📋 U       | koly [0] 🔃 Záznam                                        | y JMRE [0] □♥ 🗒∮                                                                                     |   |                |     |
|                                                         | R, Nov                         | vý interní dokument  | 📑 Nový externí dokume    | nt 🗈 Nová složka                                         |                                                                                                    |   |                |     |
| Název: PS_Test předání spisu                            |                                | Spis má:             | 🖧 Lenka Horáková         |                                                          |                                                                                                    |   |                |     |
| Čislo jednaci: UHK/PS/2023/5429                         |                                | Zodpovidá:           |                          | 69                                                       |                                                                                                    |   |                |     |
| Jed. spisový znak: 🗹                                    | <b>57</b> 3                    | Zpracovává:          |                          | 6)                                                       |                                                                                                    |   |                |     |
| Spisový znak: 822 01.29.05                              | 8173                           | Stav:                | Rozpracovaný             |                                                          |                                                                                                    |   |                |     |
| Skartační režim: ## V/5 Uzavření                        |                                | Datum pořízení:      | 24.2.2023 13:34:58       |                                                          |                                                                                                    |   |                |     |
| Rok skartace:                                           |                                | Datum vloženir       | Upravit spisový zna      | k snisu                                                  |                                                                                                    | 7 |                |     |
| Termín:                                                 | 9                              | Forma                |                          | , opiou                                                  |                                                                                                    | - |                |     |
| Kontakt:                                                | 53                             | Cárový kód:          | ?                        |                                                          | 🕎 Přidat do oblíbených 🖌 OK 🗙 Storno                                                                 |   |                |     |
| Umisteni:                                               | 1                              | Klíčová slova:       |                          | 4                                                        |                                                                                                    |   |                |     |
| typ:                                                    |                                | Povinná klíč, slova: | Hledat v názvu:          |                                                          | M                                                                                                    |   |                |     |
|                                                         |                                | Počet listů:         | Výběr:                   | 01.29.05 - Všeobecné zál<br>05.02.05 - Personalie - Pe   | ežitosti školy, fakult a kateder -Korespondence -Kores 🔔 👘                                           |   |                |     |
|                                                         |                                | Počet příloh:        |                          | 02.08.07 - Studijní záležit                              | osti - Přijímací řízení - Ostatní korespondence                                                      |   |                |     |
|                                                         |                                | Typy příloh:         |                          | 02.08.08 - Studijni zaležiti<br>01.20.02 - Všeobecné zál | osti - Prijimaci riženi - Vypinene testy<br>ežitosti školv. fakult a kaleder - Radv redakční, techni |   |                |     |
| T 9 Minutes                                             |                                |                      |                          | 01.25.04 - Všeobecné zál                                 | ežitosti školy, fakult a kateder - Spisová služba -Evide                                             |   |                |     |
| Názov: Všeobecné záležitosti                            | i školy, fakult a kateder -H   | orespondence -Kores  |                          | 01.03.01 - Vseobeche zai                                 | ezitosti skoly, takult a kateder - Archivnictvi - Predarcr                                           |   |                |     |
| UHK                                                     |                                |                      | Spisový znak:            | 01.25.04                                                 |                                                                                                    |   |                |     |
| 🕀 🚱 Dokumenty —                                         |                                |                      |                          | 01 - Všeobecné záležitos                                 | ti školy, fakult a kateder 🗸 🗸                                                                       |   |                |     |
| ⊽ <u>Datum Ev.č.</u>                                    | <u>Č</u> .j.                   | Věc                  |                          | 01.25 - Spisová služba                                   | ~                                                                                                    |   |                |     |
| B 24.2.23 B 10622/23-UHK [1]                            | UHK/PS/2023/5429               | Jmenné rejstříky     |                          | 01.25.04 - Evidence doru                                 | čených a vypravovaných zásilek, doručovací knížky 🗸 🗸                                                |   |                |     |
| Přihlášený uživatel: UHKibaruole1   Verze: 2.3.4   Serv | ver: ATHENA2   Platforma: 64 i | of.                  | Skartační režim:         | S/5 Uzavření                                             |                                                                                                    |   |                | s8t |
|                                                         |                                |                      | Poznámka:                |                                                          |                                                                                                    |   |                |     |
|                                                         |                                |                      |                          |                                                          |                                                                                                    |   |                |     |
|                                                         |                                |                      |                          |                                                          |                                                                                                    |   |                |     |
|                                                         |                                |                      | 01.25.04 - Všeobecn      | é záležitosti školy, fakult                              | a kateder - Spisová služba -Evidence doručených a                                                    |   |                |     |
|                                                         |                                |                      | wypravovariyUli Zasliek, | ondooveruntilizky                                        |                                                                                                    |   |                |     |

|                                                              |                              |                       |                    | S            | pis - PS_Test j | oředání s | pisu |
|--------------------------------------------------------------|------------------------------|-----------------------|--------------------|--------------|-----------------|-----------|------|
| 🐺 Zpět 👻 🖉 Obnovit   🚔 Upravit spis   💱                      | Předat spis   G              | 🚽 Uzavřít spis 🛛 🛅    | Sloučit spis       |              |                 |           |      |
| 🔁 Vlastnosti 🔂 Dokumenty [1] 🖻 Složky [0]                    | Šanony [0] 📲 Související [0] |                       | Poznámky [0]       | 📺 Záznamy J  | MRE [0] [       | 8 29      |      |
|                                                              | 🔒 Nový                       | interní dokument      | 🕞 Nový externí do  | okument 🖻    | Nová složka     |           |      |
| Název: PS_Test předání spisu                                 |                              | Spis má               | 🚔 Lenka Horákova   | á            |                 |           |      |
| Číslo jednací: UHK/PS/2023/5429                              |                              | Z apovidá:            |                    |              | 6               |           |      |
| Jed. spisový znak: 📋                                         | 572                          | Zpracovává:           |                    |              | <b>E</b>        |           |      |
| Spisový znak: 51/2 01.25.04                                  |                              | Stav:                 | 🖻 Rozpracovaný     |              | 1000            |           |      |
| Skartační režim: 🚉 S/5 Uzavření                              |                              | Datum pořízení:       | 24.2.2023 13:34:58 |              |                 |           |      |
| Rok skartace:                                                |                              | Datum vložení:        | 24.2.2023 13:34:59 |              |                 |           |      |
| Termín:                                                      | E.                           | Forma:                | E Elektronická     |              |                 |           |      |
| Kontakt:                                                     | ER                           | Čárový kód:           |                    |              |                 |           |      |
| Umístění:                                                    | E,                           |                       | B001818388         |              |                 |           |      |
| Тур:                                                         | E                            | Klíčová slova:        |                    |              | <b>S</b>        |           |      |
|                                                              |                              | Povinná klíč. slova:  |                    |              |                 |           |      |
|                                                              |                              | Počet listů:          | 1                  |              |                 |           |      |
|                                                              |                              | Počet příloh:         | 0                  |              |                 |           |      |
|                                                              |                              | Typy příloh:          | 0                  |              |                 |           |      |
| 다 告 Věcná skupina ——————                                     |                              |                       |                    |              |                 |           |      |
| Název: Všeobecné záležitosti školy, fak<br>doručovací knížky | ult a kateder - Sj           | bisová služba -Evider | nce doručených a v | ypravovaných | zásilek,        |           |      |
| ⊕ 🛱 Dokumenty —                                              |                              |                       |                    |              |                 |           |      |
| ⊽Datum Ev.č. Č.i.                                            |                              | Věc                   | Pořídil/Odesí      | latel Doku   | iment má        |           |      |
| E 24.2.23 E 10622/23-UHK [1] UHK/PS/2                        | 023/5429                     | Jmenné rejstříky      | Lenka Horáková     | Horákov      | rá Lenka        |           |      |

## 5) Znovu zadá volbu *"Jednotný spisový znak"*.

V případě dotazů neváhejte kontaktovat pracovníka spisové služby:

- e-mailem lenka.horakova@uhk.cz
- nebo telefonicky na číslech **493 332 542** a **737 227 195**.